# 西北政法大学学生线上考试操作手册

### 第一部分 考前准备工作安排

#### 一、线上培训

第一次培训:4月20日(周三)中午13:00-14:00

链 接: <u>https://zhibo.chaoxing.com/8000144771424814</u>
 第二次培训:4月21日(周四)中午13:00-14:00

链 接: <u>https://zhibo.chaoxing.com/3000146421992299</u> 培训视频将在教务处网站上发布,方便学生回看。

### 二、"学习通 APP" 人脸信息采集

时间: 4月20日(周三)中午14:00至4月21日(周四)晚23:00,采集流程见第二部 分"人脸信息采集"。

#### 三、模拟考试

时间:4月20日(周三)中午14:00至4月21日(周四)晚23:00。 届时将发布两套模拟试卷,学生可利用课余时间进行模拟考试。

### 第二部分 考前准备工作及要求

#### 一、设备及环境要求

线上考试工具使用"学习通 APP+腾讯会议"。学生须准备 2 台能够采集音频、视频的设备,其中,1 台设备(只能使用手机或平板,不可使用台式或笔记本电脑)用于在"学习通 APP" 上接收试卷、在线答卷、提交试卷,并用于正面拍摄并采集学生音频、视频,学生本人的面部、 上半身及双手应出现在视频画面正中间且清晰可见;另1 台设备(可使用手机、平板或带摄像 头和麦克风的电脑)须安装"腾讯会议"软件,用于监控考试环境,应从学生侧后方 45 度监 控学生考试环境,同时全程开启监控设备的摄像头和麦克风。

已返校学生可在宿舍或教室参加考试。在保证监控效果的前提下,同一个宿舍同一课程考试,可以共用一台带有摄像功能的设备用于监考。未返校学生须选取独立房间作为考试环境, 灯光明亮,安静,不逆光,学生以外人员不得进入。考试前要提前调试好设备,电量充足,确 保考试过程中设备运行稳定,考试期间不被移动设备通话、短信、音视频通话邀请、音乐、闹 钟等打扰,网络连接始终畅通(如Wi-Fi网络信号不够稳定,请切换使用手机流量)。

#### 第1页共8页

### 二、"学习通 APP" 操作指南

#### 1. 下载安装"学习通 APP"

"学习通 APP"支持 Android 和 IOS 操作系统。学生可通过以下途径下载安装"学习通 APP": ①应用市场搜索"学习通",查找到图标为 的 App,下载并安装。

②扫描右侧的二维码,跳转到对应链接下载 App 并安装(如用微信 扫描二维码请选择在浏览器打开)。

③移动设备浏览器访问链接 http://app.chaoxing.com/,下载并安装 App。

**注意事项:** Android 系统用户通过②③两种方式下载安装时若提示"未知应用来源",请确认继续安装; IOS 系统用户安装时需要动态验证,按照系统提示进行操作即可。

必须将"学习通 APP"升级到最新版本,否则部分功能会出现异常。每次考试前请前往手 机官方应用商店检查(请勿从"豌豆荚"等其它第三方渠道下载)。

2. 注册登录"学习通 APP"

安装完成后,按照以下步骤操作:"新用户注册→按提示输入手机号码、验证码和密码(首次注册自己设置密码)→注册完毕→在学习通-我-设置-账号管理-单位设置里绑定学生学号姓 名"。(之前已经在"学习通 APP"完成注册的,可直接登录,无需再次注册;如忘记密码, 按提示重置密码)(如下图)

| ៉ាំរ៉េាំរ៉េ 95 K8/s 15:55 🛞 😇 62% 🔳 🗈 | 間 %al %al 切 ID:39                            |
|---------------------------------------|----------------------------------------------|
| 我                                     | < 8服                                         |
| 请先登录 >                                | 委录                                           |
| ◆ 课程 >                                | ·····································        |
| 🚬 收藏 >                                | 22                                           |
| 🚴 小组 >                                | 新用户注册 于机验证码型录                                |
| 笔记本 >                                 |                                              |
| ▲ 云盘 >                                |                                              |
| itel 3                                |                                              |
| <b>〇</b> 设置 >                         | $\frown$                                     |
|                                       | ▲<br>(1) (1) (1) (1) (1) (1) (1) (1) (1) (1) |
| 点击 "我"界面;<br>随后点击"请先登录"               | 选择"其他登录方式                                    |

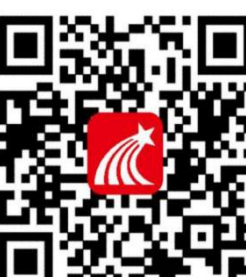

第2页共8页

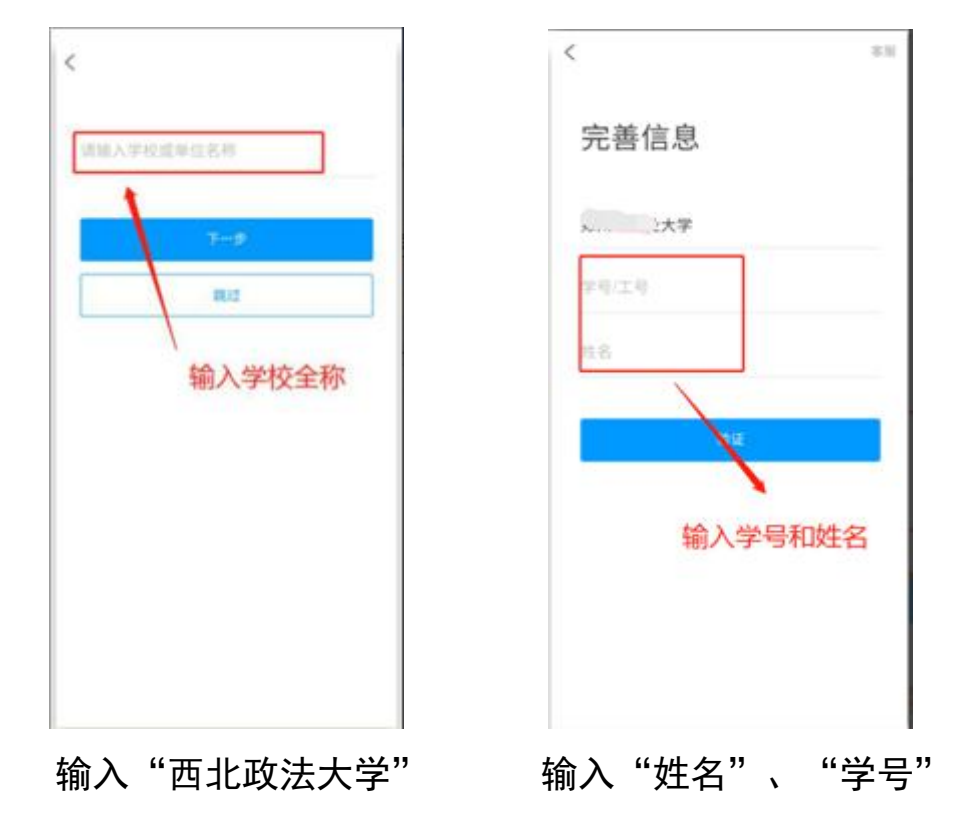

输入学校名称,学号、姓名进行绑定,并重设一个登陆密码。

3. 学生信息核对(重要)

在"学习通 APP"底部菜单"我"点击个人头像,在账号管理页面核对姓名、学号及院校 信息是否正确。如有错误,请点击对应的信息进行修改。(如下图)

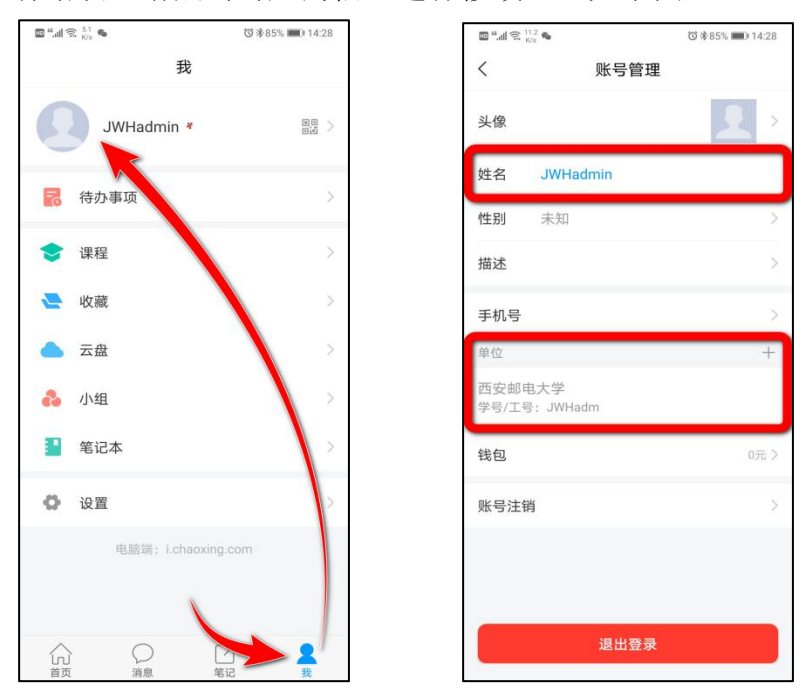

### 4. 人脸信息采集

采集时间:4月20日(周三)中午14:00至4月21日(周四)晚23:00
请按照以下步骤操作:"消息→收件箱→人脸采集通知→开始采集→图像采集完成"。
请在规定时间内完成人脸信息采集。采集时,请保证周围光线适中,头像居于采集框中央,
并按照系统提示"眨眼"完成识别。(如下图)

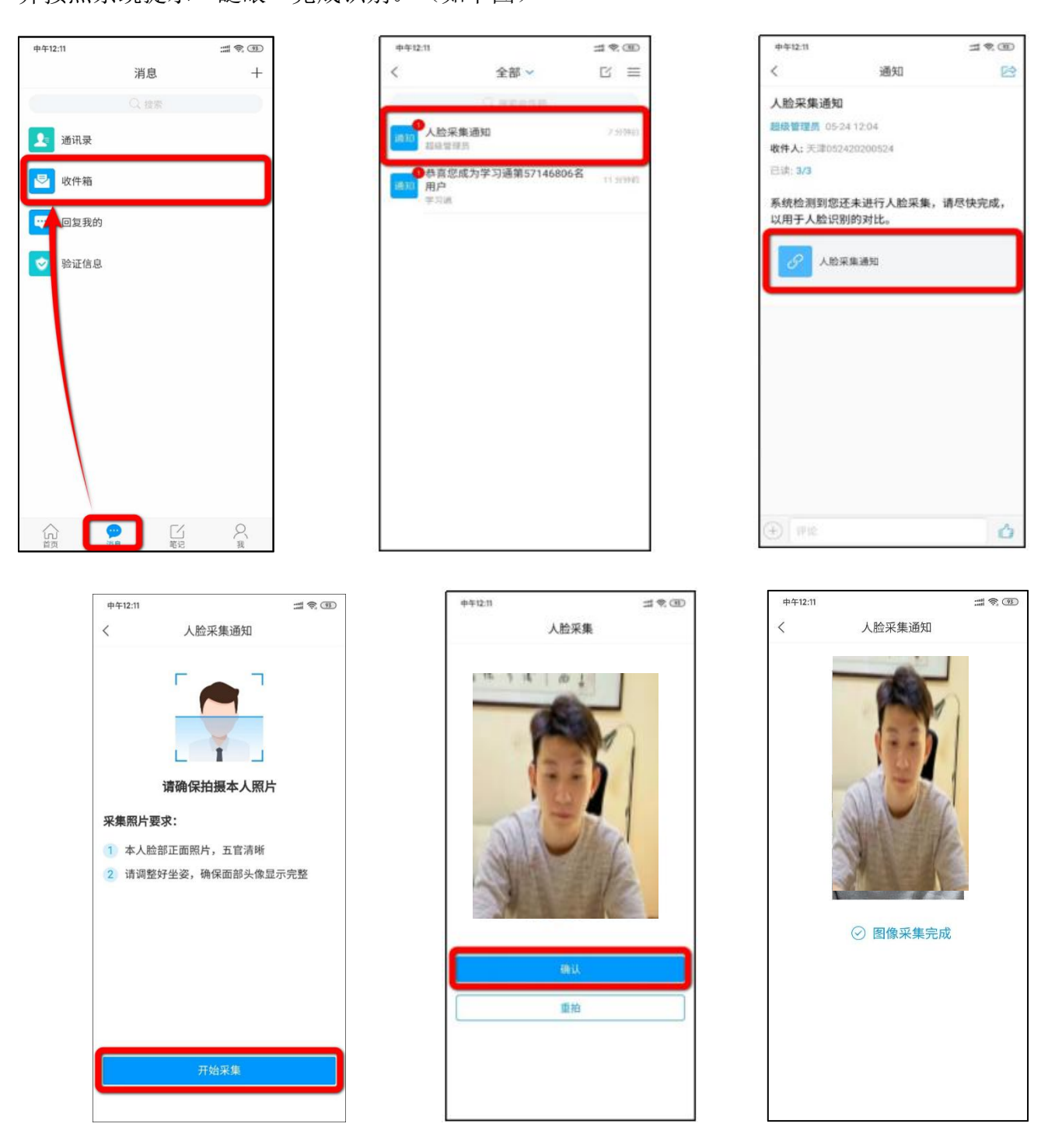

### 第三部分 考试要求及注意事项

### 一、开考前

学生应在开考前 30 分钟登录指定腾讯会议号,配合监考教师完成身份验证工作。如自备 空白答题纸、草稿纸(总计不得超过五张),必须在开考前经监考教师查验、登记(包括张数), 否则视具体情节,以违纪或作弊论。

学生须持学生证或一卡通参加考试,无证一律不得参加考试,迟到 30 分钟以上者不允许 参加考试,考试进行 30 分钟后方可交卷。考前请关闭所有后台与考试无关的软件,手机设置 成"免打扰"模式,以免受电话、短信、音视频通话邀请、音乐、闹钟等干扰。考试全程,必 须开启腾讯会议软件扬声器功能,并按要求调整摄像头角度,以能够清楚看到考生面部、桌面 情况为标准。(如下图)

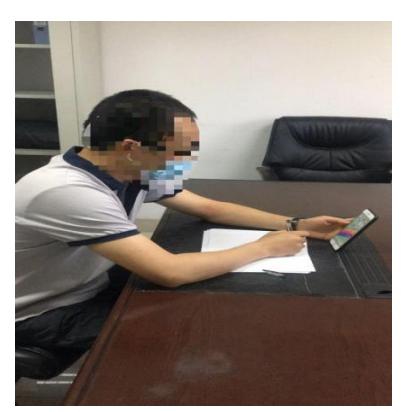

### 二、考试

在"首页"点击"考试"模块,进入"考试列表",选择对应课程即可进行考试。(如下图)

| 首页 🗸                    | 「コ」」    |
|-------------------------|---------|
| Q 找资料                   |         |
|                         | 全部 >    |
| 我的课程                    | (已置顶)   |
| 超星课表                    | 已置顶     |
| 考试                      | (eg)    |
| 四六级                     | (已置顶)   |
| wifi打卡                  | ↑置顶     |
|                         |         |
| <b>¥节</b> 天注 取新 历史<br>  | 又子 杵 三  |
| 03-20 16:22 用一朵莲花商量我们的来 | (世》 世间最 |
|                         | 2 R     |

第5页共8页

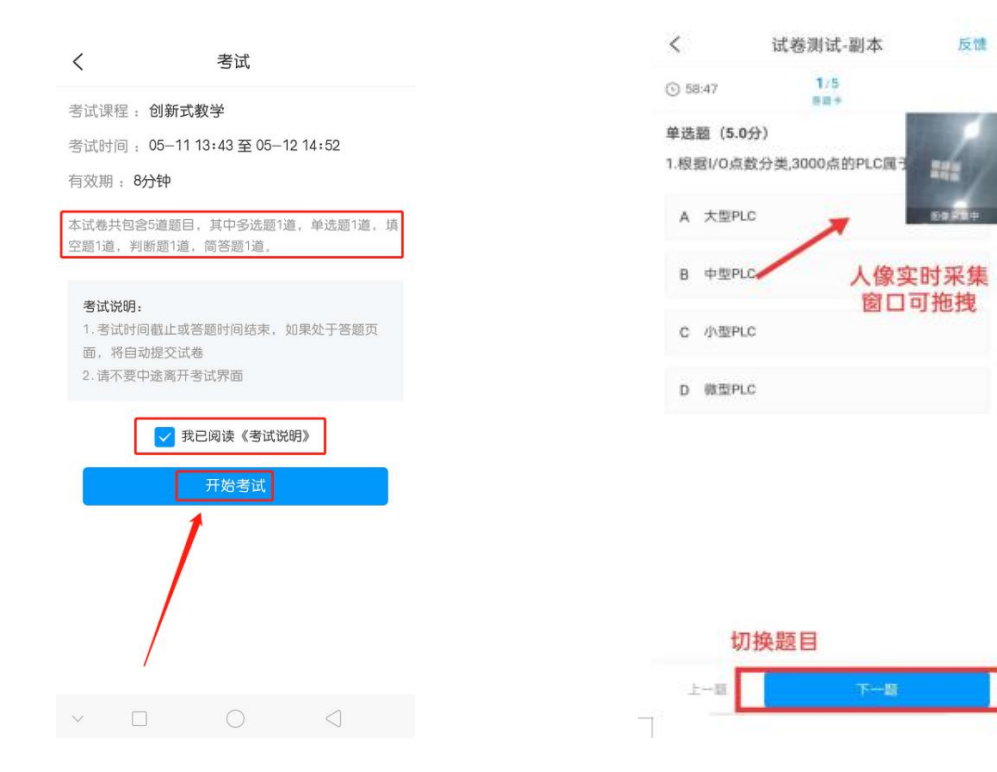

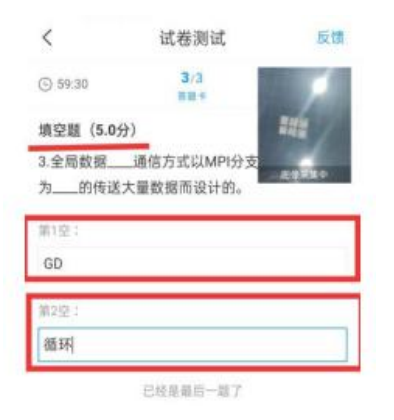

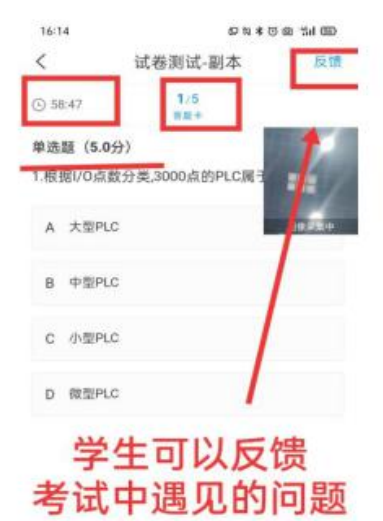

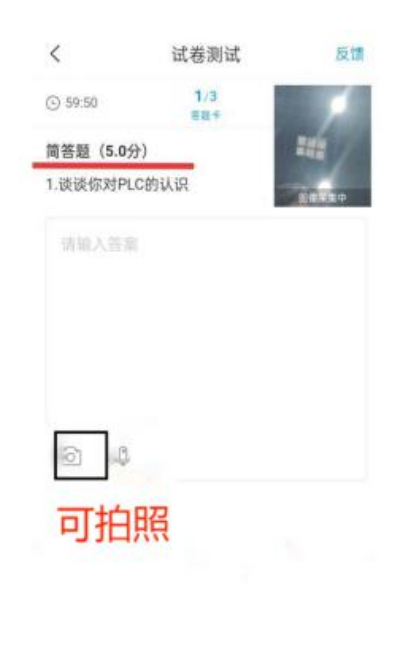

| 在对 | 应输入 | 框输入答案 |  |
|----|-----|-------|--|
|----|-----|-------|--|

| <i></i> |                  | - |      |     |     |     |
|---------|------------------|---|------|-----|-----|-----|
| 上一副     | T <del>∼</del> # |   | 1-11 | 下一题 |     |     |
|         |                  |   |      |     | 上一题 | 下一题 |

#### 第6页共8页

注意事项:选择题、判断题等客观性试题,以及填空题,直接通过"学习通 APP"在线答题,简答题、论述题、案例分析题等主观性试题,可以在"学习通 APP"上输入文字作答,也可以纸笔作答后拍照上传。手写答题时,需写清楚自己所在学院、专业、学号、姓名并注明题号,保证字迹工整。拍照上传时须保证画面清晰、完整。

学生做到最后一题时,会有"已经是最后一题"的提示。点击右下角下一步,可以对试卷 答案下滑进行复查、修改。检查完毕,确认无误后,点击"交卷"即可完成考试。

| 17:18 💊 🚳                                | ロマメロ                                   | @ "#il 779 | 16:15                     | 日 2 * 3                        | @ #11 (B) |
|------------------------------------------|----------------------------------------|------------|---------------------------|--------------------------------|-----------|
| <                                        | 试卷测试-副本                                | 反馈         | <                         | 试卷测试-副本                        | 反馈        |
| 59:43                                    | <b>5</b> /5<br>答题卡                     |            | ⑤ 57:50                   |                                |           |
| 单选题( <b>5.0</b> 分<br>5.输入继电器;<br>窗口,下面对其 | <b>})</b><br>是PLC接受外部输入的<br>描述正确的是( )。 | 回線采集中      | 单选题(5.<br>1.根据I/O点        | <b>0分)</b><br>同数分类,3000点的PLC属于 |           |
| A 输入继电                                   | 8器有线圈和触点                               |            | A 大型P                     | LC                             | 图像采集中     |
| B 输入继电                                   | 認驗点可以无限制使用                             |            | B 中型P                     | LC                             |           |
| C 输入继电                                   | 8器的状态仅取决于用户程序                          | 的控制        | C 小型P                     | LC                             |           |
| D 输入继电                                   | 8器只有常开触点                               |            | D 微型P                     | LC                             |           |
|                                          | 已经是最后一题了                               |            | 单选题( <b>5.</b><br>2.模块式PL | <b>0分)</b><br>.C的( )模块是其运算控制核心 | No.       |
|                                          |                                        |            | A 电源                      |                                |           |
|                                          |                                        |            | B 导轨                      |                                |           |
|                                          |                                        |            | C CPU                     |                                | _         |
| 上一题                                      | 下一步                                    |            |                           | 交卷                             |           |

#### 三、考场规则与考试纪律

开考前 30 分钟登录"学习通 APP"和腾讯会议,配合监考教师完成身份核查等工作。如 自备空白答题纸、草稿纸(总计不得超过五张),必须在开考前经监考教师查验、登记(包括 张数),否则视具体情节,以违纪或作弊论。

学生须持学生证或一卡通参加考试,无证一律不得参加考试,迟到 30 分钟以上者不允许 参加考试,考试进行 30 分钟后方可交卷。考试过程中,学生应严格遵守各项考试规定,严禁 使用耳机(听力考试除外),不得退出考试界面或切换到其他界面,不得离开考试座位及视频 拍摄区域,不得录音、录像、录屏或截屏,不得相互交流,应按要求完成监考老师发布的不定 时指令。"学习通 APP"将实时监控手机操作界面,发现异常情况后,平台将提醒监考教师介入并抓拍固定,经审核认定为违纪行为的严格按照《考场规则》处理。

#### 四、注意事项

 答题全程只能用同一部手机作答;不得关闭辅助监考设备的音、视频;不得将人脸离 开动态采集框;不得退出考试或切换到其他页面。

2. 考试过程中,出现手机卡顿影响考试,不要频繁点击某操作按钮。

3. 如出现页面卡死或者题目空白情况,请尝试切换网络(Wi-Fi网络和手机流量切换)。

4. 如在考试中遇到闪退情况,请重新登录系统答题。

5. 点击"上一题"或"下一题"按钮,系统将保存当前题目作答内容至云端。

6. 如考试过程中动态采集框画面出现卡顿,不影响识别结果,学生正常考试即可。

7. 在考试过程中,请留意手机屏幕答题时间,合理安排考试时间。

8. 学生可在考试进行 30 分钟后、考试结束前提交试卷;到考试规定截止时间,系统会自动收卷。交卷前请复查试卷,特别是主观试题的保存,确认无误后再提交。

## 第四部分 其他

教务处考务科办公地点: 校务楼 B 座 208 室/211 室, 电话: 88182271、88182278.